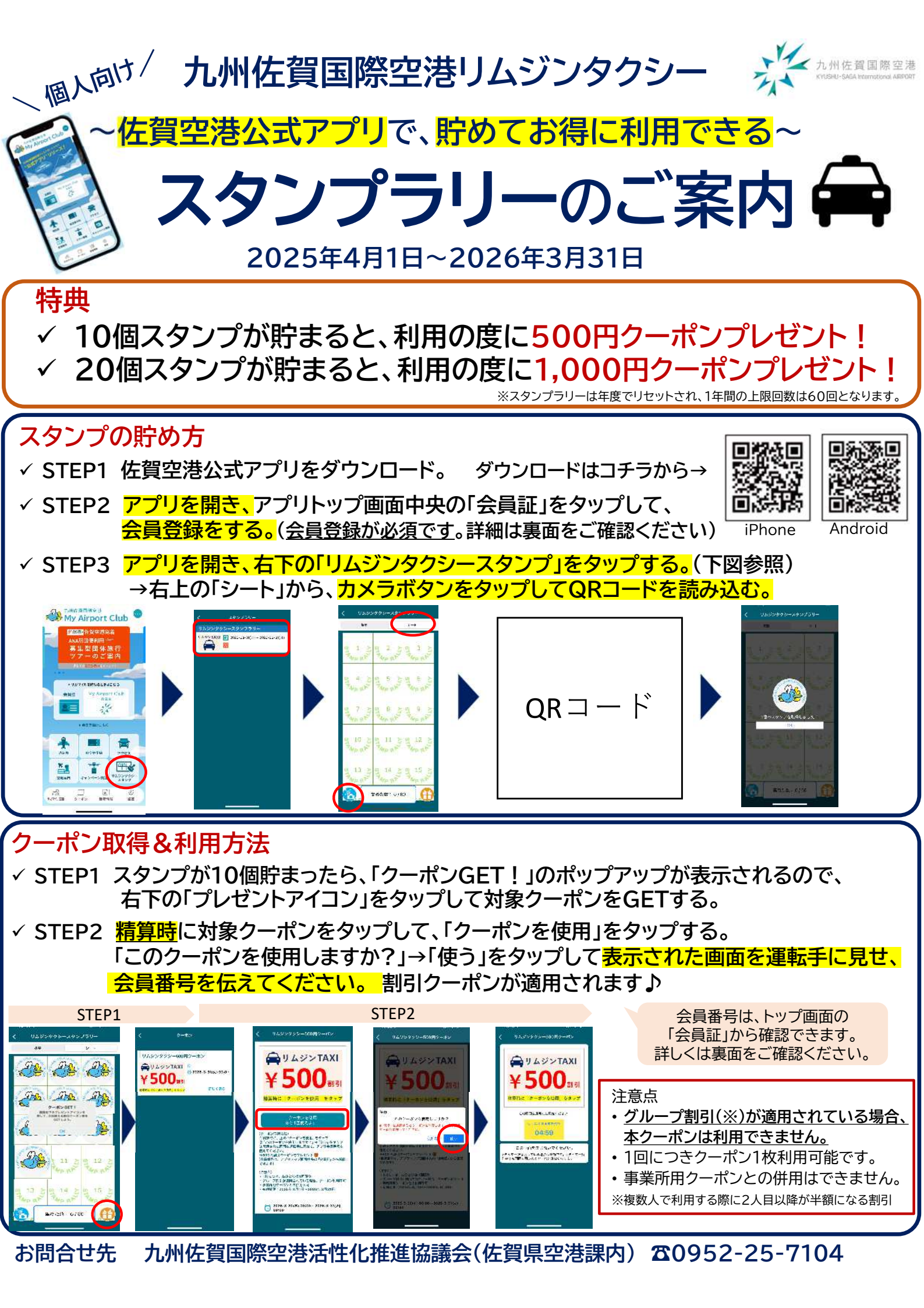

## アプリ会員登録方法

## アプリトップ画面中央の「会員証」をタップして「ユーザー登録」タップしてください。 メールアドレスを入力すると、そのメールアドレスに登録用URLが届くので、会員登録をお願いします。

| <complex-block></complex-block>                                                                                                    |                                  | く 会員額                                                                                  | く メールアドレス入力面面                                                            | < 🖬 🖻 🗠 …                                                                                                    |
|----------------------------------------------------------------------------------------------------|----------------------------------|----------------------------------------------------------------------------------------|--------------------------------------------------------------------------|----------------------------------------------------------------------------------------------------|
|                                                                                                    | <b>建築成</b> 佐賀空港発着                | 72F                                                                                    | 1)2)3)4                                                                  | 会員登録のご案内 🍃 ≇ 🖙 ৮ ব 🚊                                                                                              |
|                                                                                                    | ANA羽田便利用 <del>2</del>            | マイエアホートグラブ会員算法!                                                                        |                                                                          | ▲ 加修賀田梅空港マイエアポー・・・ 14 54 4 ***                                                                                    |
|                                                                                                    | 募集型団体旅行<br>ツアーのご案内               |                                                                                        |                                                                          | ● つこパー<br>いつもい利用頂き、敷にありがとうございます。                                                                                  |
|                                                                                                    | El Collinger (C. 12)             |                                                                                        | <ul> <li>・ハートが点がないできる。 てきぎのブリバイデヤスーレップフト・ 10-2 0.</li> </ul>             | 以下のしRLより会員登録を完了させてください。                                                                                           |
|                                                                                                    |                                  | 2月11日日 しかくらすが2500日日 FT、M2000日1715 M2000日173400<br>の日間がありますが<br>の目前に、1950日 「ユーザー教徒」より 人 | 労働できな可能性ができたより、流行メールとして私かれているの。<br>出しって、流行メールでフォルをなご汚滅ください。流行メールの設定、PCメー | jokonski ali toli sister Zaculandi<br>Jokonski politika i sister Zaculandi<br>M082s Zegojernav zhkjimi isist Srey |
|                                                                                                    | 会員証 My Airport Club              |                                                                                        | は年くメメイン部で参与して参与ではない時でとなっていた場合者、後でな客に<br>後に無意味後で月時代で「現代を行ってくてたい。          | Stink7q1h5o93progh2317s8tiv01x8vojn3nh30jr7p                                                                      |
|                                                                                                    |                                  |                                                                                        | Augu-anderigenral-an-venjedels X-14077582, 77-0-000777.                  |                                                                                                    |
|                                                                                                    |                                  | サガマイル交換                                                                                |                                                                          |                                                                                                    |
|                                                                                                    | ★ 会員登録はこちら                       | ● 法律サルマイルについて ● サカミイル酸性                                                                |                                                                          |                                                                                                    |
|                                                                                                    |                                  |                                                                                        |                                                                          |                                                                                                    |
|                                                                                                    | 時刻表 新田券予約 アクセス                   |                                                                                        |                                                                          |                                                                                                    |
|                                                                                                    | ×                                | 1.1一步一条线                                                                               |                                                                          |                                                                                                    |
|                                                                                                    | 空港案内 キャンペーン情報 リムジンタウシー<br>スタンプ   |                                                                                        |                                                                          |                                                                                                    |
|                                                                                                    |                                  | <u>@ 1049</u>                                                                          |                                                                          |                                                                                                    |
|                                                                                                    | サガマイル交長 クーポン 新品情報 脱定             | 利用方法                                                                                   |                                                                          | ◆ 送信 → 本従                                                                                                    |
| <ul> <li>▲ ARRE93</li> <li>▲ ARRE9643</li> <li>▲ ARRE9643</li></ul>                                                                                                    |                                  | *1497.9                                                                                |                                                                          |                                                                                                    |
| 1 2 3 4<br>* は分词入方です。<br>WFの内容で登録を行います<br>WFの内容で登録を行います<br>ATT                                                                                                    | く 会員情報登録                         | く 会員情報登録確認                                                                             |                                                                          |                                                                                                    |
| * WARAN AT CT:<br>WFOMBY CERESTON AT<br>NXXX@XXX.COM<br>AXXX@XXX.COM<br>AXXXWX<br>AXXX@XXX.COM<br>AXXXWX<br>AXXX@XXX.COM<br>AXXXWX<br>AXXX@XXX.COM<br>AXXXWX<br>AXXXWX | 1 2 3 4                          | 1 1 2 1 3 1 4                                                                          | むっぴーきん                                                                   |                                                                                                    |
| Windows     Second     Second     Sec                                                                                                    | *は必須入力です。                        | 以下の内容で登録を行います                                                                          | Max Aire out Club                                                        |                                                                                                    |
|                                                                                                    | $\langle \rangle$                |                                                                                        | My Airport Club<br>会員証                                                   |                                                                                                    |
| XXX@XX.com         XXX@XX.com         XXX         XXX         Sx5x:x:         XXX         XXXX         XXXX                                                                                                    | 西像選択                             |                                                                                        | -YA                                                                      |                                                                                                    |
| XXX@XX.com       A+10 <sup>-1</sup> × 2         XXX@XX.com       A+10 <sup>-1</sup> × 2         XXX@XX.com       A+10 <sup>-1</sup> × 2         XXX@XX.com       A+10 <sup>-1</sup> × 2         XXX@XX.com       A+10 <sup>-1</sup> × 2         XXX@XX.com       A+10 <sup>-1</sup> × 2         XXX@XX.com       A+10 <sup>-1</sup> × 2         XXX@XX.com       A+10 <sup>-1</sup> × 2         XXX       Axx         XXX       Axx         XXX<                                                                                                    |                                  | (71 )                                                                                  | The second                                                               |                                                                                                    |
| XXX(@XXX.com       #207-#         #Z27-#*      //スワードは         多文字以上      //スワードは                                                                                                    | - 1880 -                         | メールアドレス                                                                                | 会員番号 508                                                                 |                                                                                                    |
| パスワードは     きる       8文字以上     シッジー・・・       ウンブー・ウルン字     英数字       英大文字と英小文字     ***       アンアードは     シッジー・・・       英大文字と英小文字     ***       ケンジー・・・     ***       ケンジー・・     ***       ケンジー・     ***       ケンジー・     ***       ケンジー・     ***       ケンジー・     ***       ケンジー・     ***       ケンジー・     ***       ケンジー・     ***       ケンジー・     ***       ケンジー・     ***       ケンジー・     ***                                                                                                    | xxxx@xxx.com                     | изэнн                                                                                  | $R_{\bar{q}}$ $R_{\bar{q}}$ $H_{\bar{q}}$ $R_{\bar{q}}$                  |                                                                                                    |
| SV 字以上     SV 字以上       SV 字以上     SV ?       SV ?     英数字       SV ?     英数字       英大文字と英小文字     SV ?       AX7 - F HX.2**     OHA A C A U       SK *     SK *       SK *     SK *       SK *                                                                                                    | パスワードは ←パスワードは                   |                                                                                        |                                                                          |                                                                                                    |
| 英大文字と英小文字     ***##       「「「」」」」」     ***##       「「」」」」     ***##       「」」」」     ***##       「」」」」     ***##       「」」」」     ***##       「」」」」     ***##       「」」」」     ***##       「」」」」     ***##       「」」」」     ***##       「」」」」     ****       「」」」」     ****                                                                                                    | <u>8文子以上</u><br><sup>(2,2)</sup> |                                                                                        | マカメイルス換<br>の 稀得テガマイルについて の サガマール海正                                       |                                                                                                    |
| AR7-FRAが の組み合わせ<br>「「「「」」」」」<br>568*<br>568*<br>500 (25) (25) (25) (25) (25) (25) (25) (25)                                                                                                    | 英大文字と英小文字                        |                                                                                        |                                                                          |                                                                                                    |
| L     1/31       £Å*     1/31       EÅ*     1/32       EÅ     2/30       Jako     1/32       SÅ DZ     2/30       Jako     1/32       SÅ DZ     2/30       Jako     1/32       SÅ DZ     2/32       SÅ DZ     2/32       SÅ DZ     2/32                                                                                                    | ハスワード MAカ*の組み合わせ                 | · · · · · · · · · · · · · · · · · · ·                                                  | マロード 1-3 コードスカ                                                           |                                                                                                    |
| ££A*     £50*       E6 577     ▲ (5.+)       E-077 ▲ (5.+)     ▲ (5.+)       = 2978 - 6.*     ● (5.2)                                                                                                    | ]                                | ?rst                                                                                   |                                                                          |                                                                                                    |
| K6 37     A (k+)     A (k+)     A (k+)     A (k+)       Z 2 2 3 ± A*     A (k+)     A (k+)     A (k+)                                                                                                    | 158 <sup>-</sup>                 | 住场2<br>生动3                                                                             | 利用方法                                                                     |                                                                                                    |
| ± (3+) (3+) (3+) (3+) (3+) (3+) (3+) (3+)                                                                                                    | L                                | 7004200                                                                                | 1.1.22                                                                   |                                                                                                    |
| <u>=uta=L</u> *                                                                                                    | F (3+) → (2+)                    | <u>✓ 222</u> 5 %E                                                                      |                                                                          |                                                                                                    |
|                                                                                                    | ニックネーム <sup>*</sup>              |                                                                                        |                                                                          |                                                                                                    |

## アプリ会員番号確認方法

## アプリトップ画面中央の「会員証」をタップしてください。画面中央に会員番号が表示されます。

٠

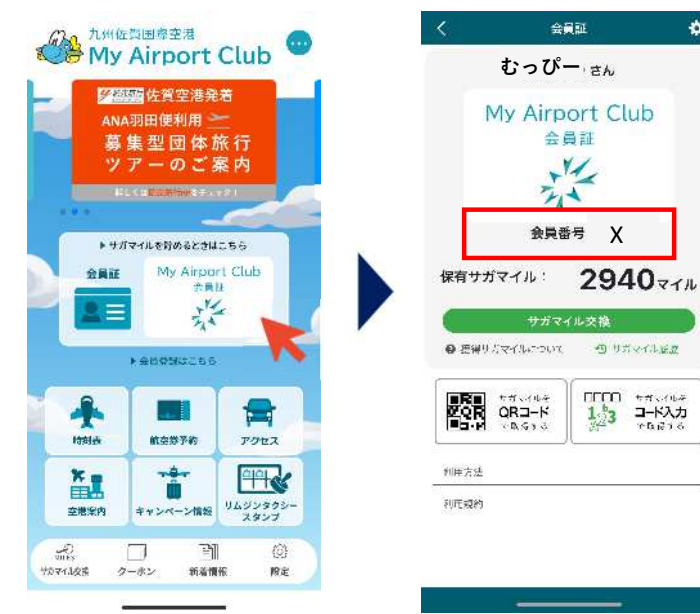